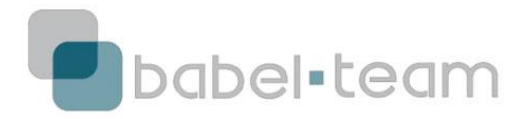

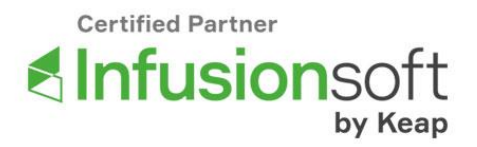

## **PASO A PASO INFUSIONSOFT BY KEAP**

## **Clave de API**

La clave de API es la herramienta necesaria para integrar su cuenta de Infusionsoft con otras herramientas como, por ejemplo, WordPress, Hotmart, Magento, Cielo, y muchas otras.

La API de Infusionsoft es bastante abierta y puede integrarse con prácticamente cualquier herramienta del mercado, dependiendo de la apertura de API de esta otra plataforma. Si usted es o trabaja con un programador, probablemente va a necesitar de la documentación de API actual que se encuentra aquí: <u>https://developer.infusionsoft.com/docs/xml-rpc/</u>

Sin embargo, las herramientas citadas arriba ya fueron integradas anteriormente y, para que usted pueda usar los *plug-ins* de integración, necesita sólo dos informaciones:

- 1) Su aplicación Infusionsoft
- 2) Clave de API de su cuenta Infusionsoft

## 1. Aplicación Infusionsoft

Usted encuentra el código de su aplicación cada vez que inicia sesión en su cuenta, mirando en la URL de la misma:

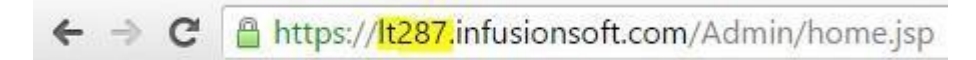

La aplicación es una combinación de 2 letras y 3 números y será siempre su código de reconocimiento en el soporte técnico.

## 2. Clave de API

1) Ir a Admin -> Settings

| 💐 🖌 📔 My         | Nav               | 1                  | ♠ ◎ ★ # ¥        |                      |
|------------------|-------------------|--------------------|------------------|----------------------|
| My Nav           | CRM               | Marketing          | E-Commerce       | Admin                |
| Dashboard        | Contatos          | Campaign Builder   | E-Commerce Setup | Branding Center      |
| Contatos         | Companies         | Email & Broadcasts | Orders           | Infusionsoft Account |
| Companies        | Opportunities     | Lead Generation    | Products         | Users                |
| Calendar         | Referral Partners | Templates          | Actions          | Import Data          |
| Orders           | Visitors          | Legacy             | Promotions       | Data Cleanup         |
| Campaign Builder |                   |                    | Legacy           | (C)                  |
| Edit             | Reports Settings  | Reports Settings   | Reports Settings | Reports Settings     |

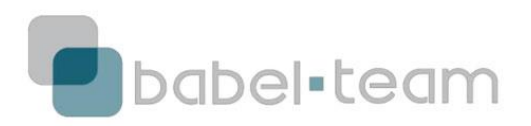

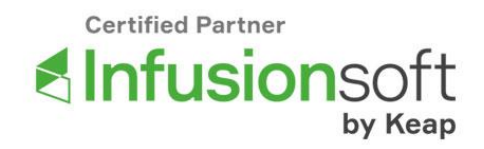

2) Dentro de settings, seleccione en el menú a la izquierda la opción Application

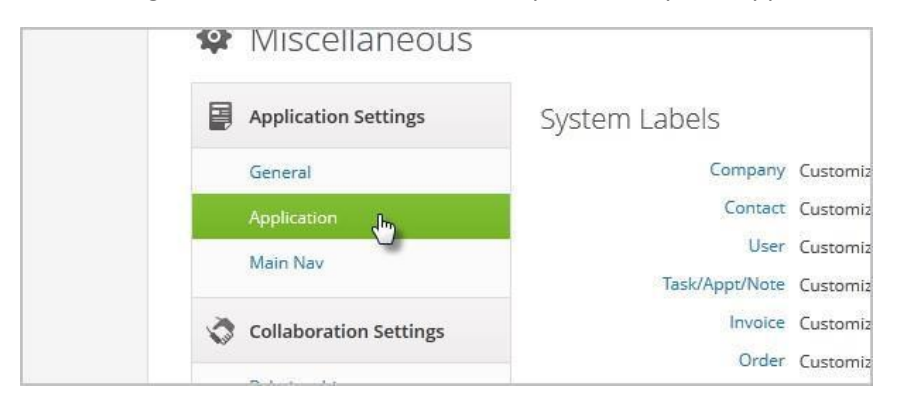

3) Vaya a la parte final de la pantalla para encontrar la sección llamada API

| API |                                    |                                         |   |
|-----|------------------------------------|-----------------------------------------|---|
|     | API Passphrase:                    | ••••••                                  |   |
|     | Encrypted Key:<br>Allowed IP List: | The passphrase must be set above first. | G |
|     |                                    |                                         |   |

En esta sección tenemos 3 campos:

- 3.1 API Passphrase: es una contraseña que coloca para generar su clave de API.
  Esta contraseña es de su elección y puede tener tantos caracteres como desee.
- 3.2 Encrypted Key: Es la Clave de API. Este campo viene en blanco.
- 3.3 Allowed IP List: Es la lista blanca de IPs. Este campo no se debe llenar, porque los IPs de los servidores Infusionsoft no son conocidos por nosotros y, por lo tanto, no podrían ser colocados allí. Cualquier cosa que colocáramos allí haría que la cuenta Infusionsoft sea bloqueada.
- 4) En el campo API Passphrase, coloque una contraseña de su elección.
- 5) Desplácese hacia abajo en la página y haga clic en el botón Save (Guardar)

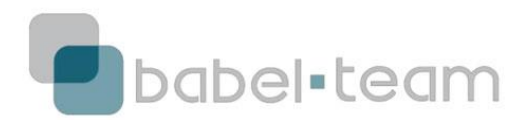

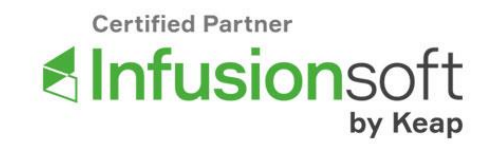

| Incoming Action Set: (Add   | Action   |
|-----------------------------|----------|
| ncoming Action Set: (Update | ) Action |

6) Su página será actualizada y, bajando de nuevo, verá que la clave de API ya aparece.

| API |                  |                     |   |
|-----|------------------|---------------------|---|
|     | API Passphrase:  |                     |   |
|     | Encrypted Key:   | e9c9a2c8bd8ed803b5c |   |
|     | Allowed IP List: |                     | 1 |
|     |                  |                     |   |
|     |                  |                     |   |
|     |                  |                     |   |

Listo, ahora usted ya tiene la clave de API Infusionsoft configurada!

Cualquier duda sobre este proceso, comuníquese al email <u>suporte@babelteam.com</u>, nuestros Infusionsoft Certified Partners lo ayudarán en lo que necesite.